# Quick Help Guide

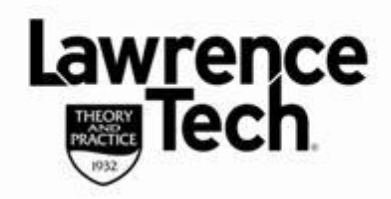

## Download, Install & Log In to Panopto

#### **Download the Panopto Recorder**

You need to install the Panopto Recorder on the computer you will use to record.

- The **Panopto Recorder** can be downloaded from Blackboard after you have configured **Panopto** in Blackboard.
- From Course Tools/Tools/Bb Tools menu, select Panopto Focus Content, then select either Windows / MAC download under Links
- Once downloaded, the Setup Wizard begins the install

#### **Setup Wizard**

Blackboard

ease

Continue through the Setup Wizard by clicking "Next". When installation is complete, click "Close".

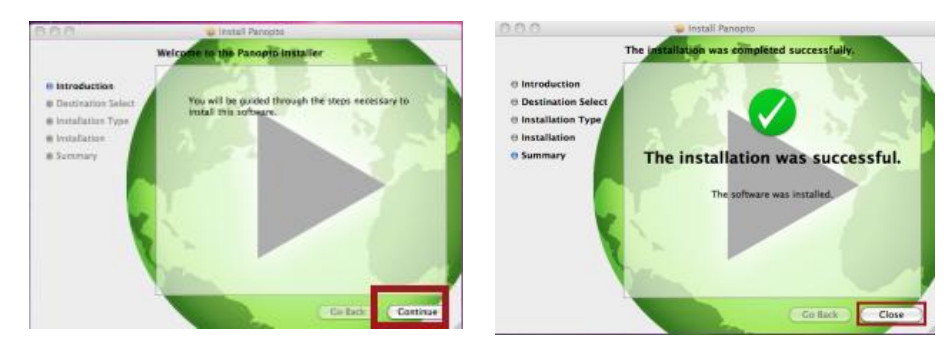

### Log In the Recorder

Use the "Log in with BB 9 System" option only.

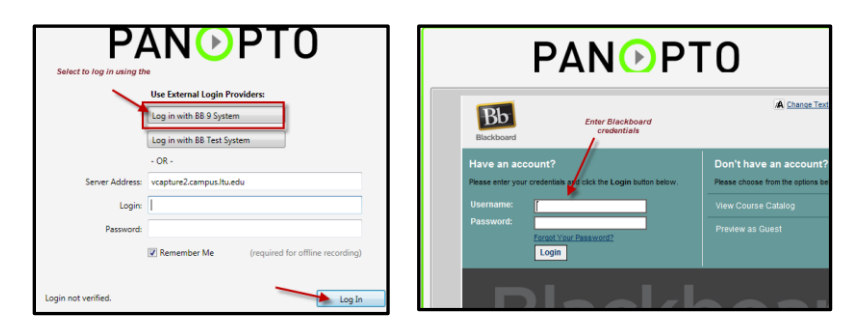

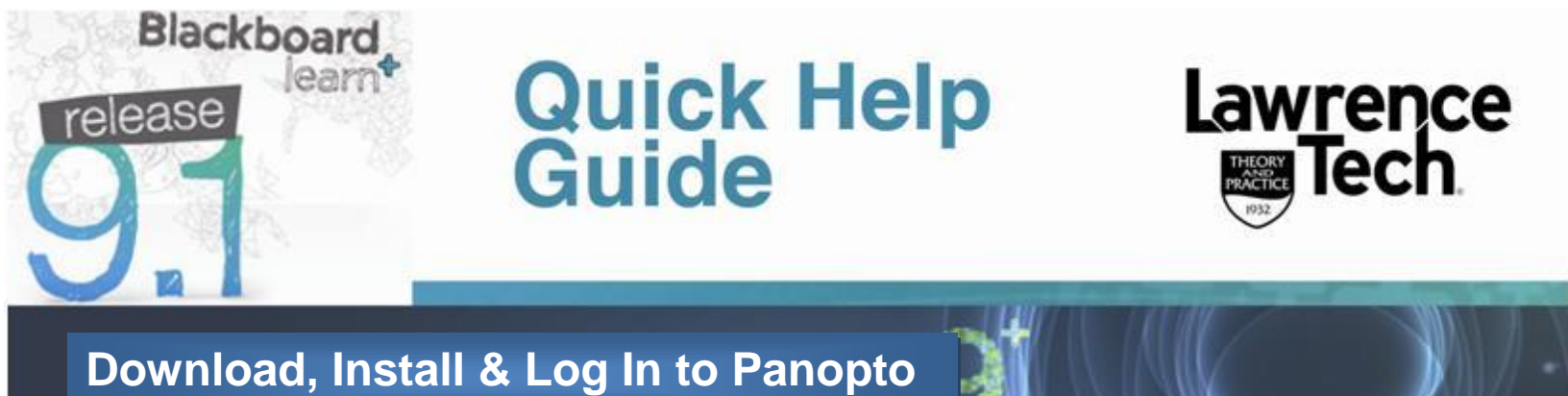

PC: Use the *icon* on the Windows Desktop *or* select Start, All Programs, Panopto, Panopto Recorder to locate the recorder.

**MAC**: The Panopto recorder is located in the *Applications* folder (you can drag to desktop if desired) or click the Panopto *icon* to open

|                  |            |                          |       | Server: vcapture2                                                              | .campus.ltu.edu     |
|------------------|------------|--------------------------|-------|--------------------------------------------------------------------------------|---------------------|
| Panopto Recorder |            |                          |       | Providers: BB 9 Syste                                                          | em t]               |
| New Re           | Server:    | vcapture2.campus.ltu.edu | Logge |                                                                                |                     |
|                  | Providers: | BB 9 System \$           |       | Bb                                                                             |                     |
|                  | Login:     | bb9\mpo                  | -     | Blackboard                                                                     |                     |
| You cur<br>clic  | Password:  | Save Login and Password  | w rec | Have an account?<br>Name enter your understati and click the Legis burbon betw | Don't have an av    |
|                  |            | Log In Cancel            | -     | Username:                                                                      | View Course Catalog |
|                  |            |                          | -     | Tarset Tau Dasward<br>Login                                                    | Preview as Curst    |
|                  |            |                          |       | Blac                                                                           | kbo                 |

Server: Type in: vcapture2.campus.ltu.edu in text box

Providers: Click the down arrow and select BB 9 System

**Note**: If you find the option for **Providers** is greyed out - go back to **Server** option and at the end of "*edu*" click the *space bar*, this should then allow you to click the down arrow to the right and select *BB 9 System* 

On the **Bb** login type in your **Blackboard username;** tab and type in your **Blackboard password**. Check "**Save Login and Password**" option to have

Panopto remember your login

On the Panopto Recorder screen, select Log In

| 0                                            | Panopto Recorder                                         |                             |
|----------------------------------------------|----------------------------------------------------------|-----------------------------|
| Create New Recording                         | PANOPTO                                                  | Login Not Logged In         |
| <i>i</i> You currently have click the 'Creat | no recordings on your syster<br>e New Recording' button. | n. To create a new recordin |